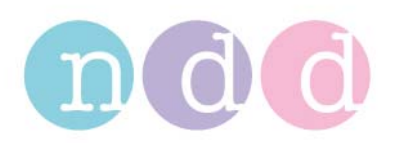

## EasyOne Pro import Report Layout

## Import

1. Utilities  $\rightarrow$  Configuration  $\rightarrow$  Report

| General | Device                                  | Test | Report   | Environment | Printer | EMR   |   |              |
|---------|-----------------------------------------|------|----------|-------------|---------|-------|---|--------------|
|         | ayout Edito<br>oad Layout<br>port Layou | r    | -        |             |         |       |   |              |
|         |                                         |      |          |             |         |       |   | Cancel<br>Ok |
|         |                                         |      |          |             |         |       |   |              |
| -       |                                         | 4:   | 33:21 PM |             |         | EPro+ | 3 | Menu         |

2. Browse the Report Layout

| General | Device                                  | Select Layout to          | load                                                                                                    |                        | π.<br> | ж     | 2 🛛    |        |
|---------|-----------------------------------------|---------------------------|----------------------------------------------------------------------------------------------------|------------------------|--------|-------|--------|--------|
|         |                                         | Look in:                  | 😼 My Computer                                                                                                    |                        | · 0 🕫  | 19 🛄• |        |        |
|         | ayout Edito<br>oad Layout<br>port Layou | ndd<br>©<br>EOPSNAPC (E:) | Generation of the second second secon | )<br>k(F:)<br>ents     |        |       |        |        |
|         |                                         |                           | Files of type:                                                                                                    | Report Layout (*.repx) |        | ~     | Cancel |        |
|         | 1                                       | C                         |                                                                                                    |                        |        |       |        | Cancel |
|         |                                         |                           |                                                                                                    |                        |        |       |        | Ok     |
|         |                                         |                           |                                                                                                    |                        |        |       |        |        |
| -       |                                         | 4:                        | 33:43 PM                                                                                                    |                        |        |       | EPro+  | Menu   |

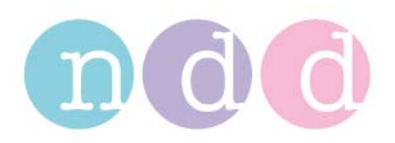

## Select Layout

- 1. Select Patient
- 2. Press: Patient History

| ndd Medical Technologies<br>Zurich, Switzerland | EasyOne                | EasyOne Pro |  |  |  |
|-------------------------------------------------|------------------------|-------------|--|--|--|
|                                                 | Select Patient History |             |  |  |  |
|                                                 | Utilities              |             |  |  |  |
|                                                 |                        |             |  |  |  |
| TOM, KUENSCH / 12321                            | 9:17:27 AM EPro+       | Shut Down   |  |  |  |

- 3. Select a Test
- 4. Press: Print Preview

|            |     | Protocol    | Test Type    | Date 👻              | Comment |          |
|------------|-----|-------------|--------------|---------------------|---------|----------|
|            | 1   | Base Test   | DLCO         | 11/11/2010 11:36 AM |         |          |
|            | 5   | Base Test   | DLCO         | 11/4/2010 2:58 PM   | $\geq$  |          |
| <b>1</b> 0 | €×v | ewTest      | Print Previe | W Print             | Trend   | Patients |
| том, к     | UEN | SCH / 12321 |              | 9:17:07 AM          |         | EPro+    |

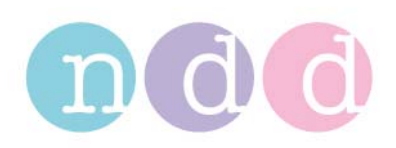

## 5. Select Layout

| DLCO                | Layout Selection                                                                                                    | Print Print Menu |
|---------------------|----------------------------------------------------------------------------------------------------|------------------|
|                     | ur tricker / another<br>Zerth, Backered                                                                                                    |                  |
|                     | Paire Information Tot Holomation   pine 0.00.00000 half has 0.0000   pine 0.0000 half has 0.0000   pine 0.0000 half has 0.0000   pine 0.0000 half has 0.0000   pine 0.0000 half has 0.0000   pine 0.0000 half has 0.0000   pine 0.0000 half has 0.0000   pine 0.0000 half has 0.0000   pine 0.0000 half has 0.0000   pine 0.0000 half has 0.0000   pine 0.0000 half has 0.0000   pine 0.0000 half has 0.0000   pine 0.0000 half has 0.0000   pine 0.00000 half has 0.00000   pine 0.00000 half has 0.00000   pine 0.000000 half has 0.000000   pine 0.00000000000000000000000000000000000                                                                                                    |                  |
|                     | Fact Result Tage List Result Year   Local (International State) State State State State   Local (International State) State State State State State   Local (International State) State State                                                                                                    |                  |
|                     |                                                                                                    |                  |
|                     |                                                                                                    |                  |
|                     | Managaran Managaran (1) and Andrewski (1) and Andrewski (1) and An |                  |
| <<br>Page 1 of 1    |                                                                                                    |                  |
| OM. KUENSCH / 12321 | 9:12:22 AM                                                                                                    | EPro+ 2 Return   |